お問合せポータルのWebページ(<u>https://sipf.service-now.com/sp</u>)を開きます。

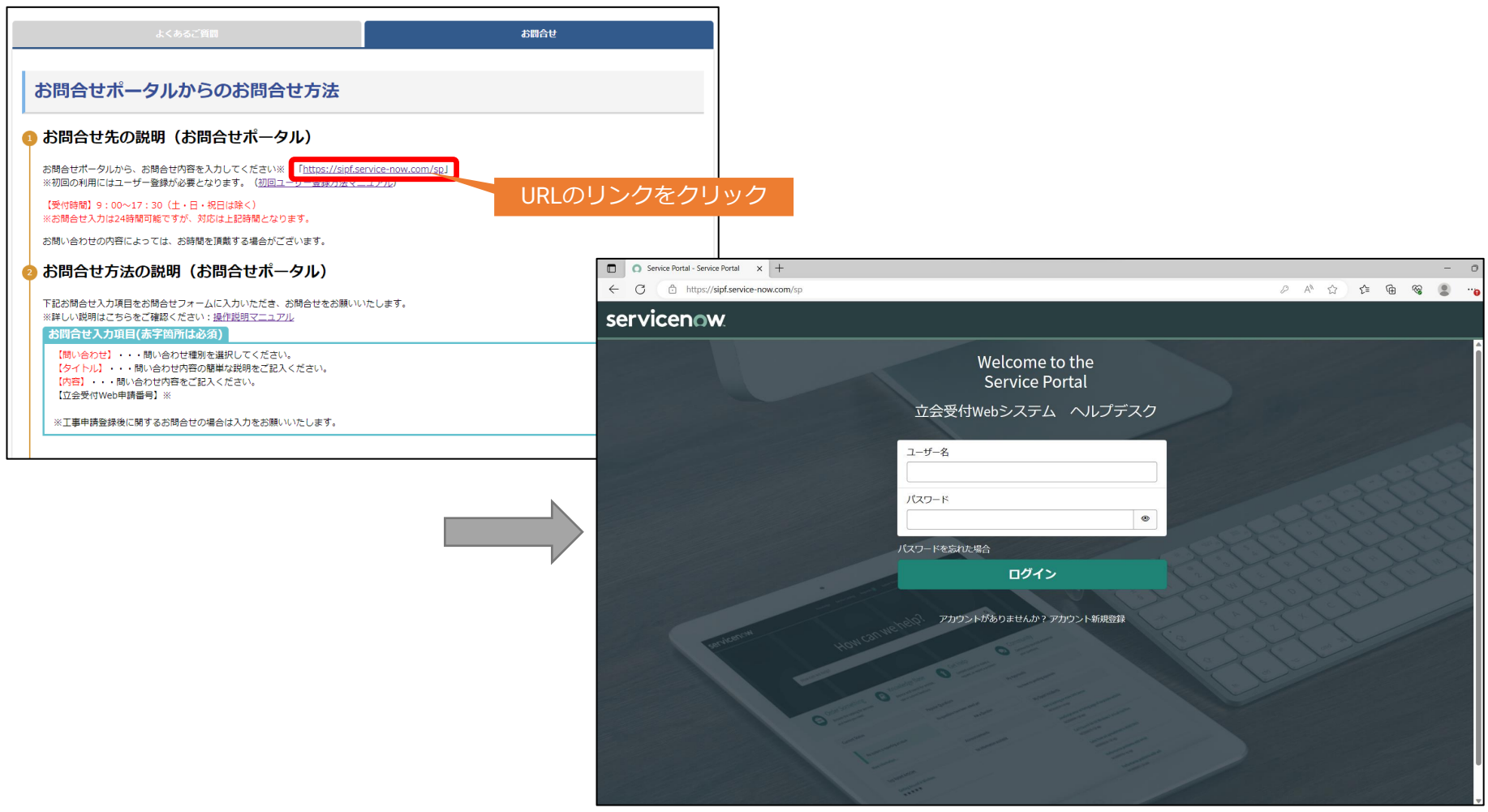

#### お問合せポータルTop画面

#### Top画面下部の「アカウント新規登録」を押下すると、アカウント登録ページに進みます。

| Service Portal - Service Portal x +                    |                  |   |     |     | - | ٥                    |
|--------------------------------------------------------|------------------|---|-----|-----|---|----------------------|
| ← C                                                    | ₽ A <sup>N</sup> | ☆ | £ే≡ | œ % |   |                      |
| servicenow                                             |                  |   |     |     |   |                      |
| Welcome to the<br>Service Portal<br>立会受付webシステム ヘルプデスク |                  |   |     |     |   | Î                    |
| ユーザー名<br>/パスワード  ③                                     |                  |   |     |     |   | NY NW                |
| パスワードを忘れた場合                                            |                  |   |     |     |   |                      |
| ログイン アカウントがありませんか アカウント新規登録                            |                  |   |     |     |   | N. N. Standard N. N. |
|                                                        |                  |   |     |     |   |                      |

#### 「新規アカウント登録」画面で必要な情報を入力します。

※「\*」のついた項目は入力が必須です。

「会社名」「お客様ID」の入力は必須ではありませんが、可能な限り記入いただくようお願いいたします。

| 🔲 🔾 ユーザー登録 - | Service Portal x +                                                                                       |        |   |    | - 0      |
|--------------|----------------------------------------------------------------------------------------------------|--------|---|----|----------|
| ← C ♠ h      | https:// <b>sipf.service-now.com</b> /sp?id=sn_user_registration&sys_id=0a2607b61b05ad10d71eea8ee54bcbeb | ₹_=    | Ê | ~~ | <b>.</b> |
| servicen     | IOW.                                                                                                    |        |   |    | ログイン     |
|              | 新規アカウント登録                                                                                                | このア    |   |    |          |
|              | <b>*</b> 姓                                                                                               | ドレ     |   |    |          |
|              | 問合                                                                                                    | スに     |   |    |          |
|              | *名                                                                                                    | ×<br>- |   |    |          |
|              | 太郎                                                                                                    | レを     |   |    |          |
|              | *メール                                                                                                    | 信      |   |    |          |
|              | taro.toiawase@example.co.jp                                                                              |        |   |    |          |
|              | 会社名                                                                                                    |        |   |    |          |
|              | 問合通信建設(株)                                                                                                |        |   |    |          |
|              | お客様D(立会受付Webシステム)                                                                                        |        |   |    |          |
|              | A123b45                                                                                                  |        |   |    |          |
|              |                                                                                                    |        |   |    |          |
|              | サインアップ                                                                                                   |        |   |    |          |

#### 「サインアップ」押下後、下記の画面表示になります。 「新規アカウント登録」画面で入力したメールアドレス宛に「メールアドレスの確認」メールが届きます。

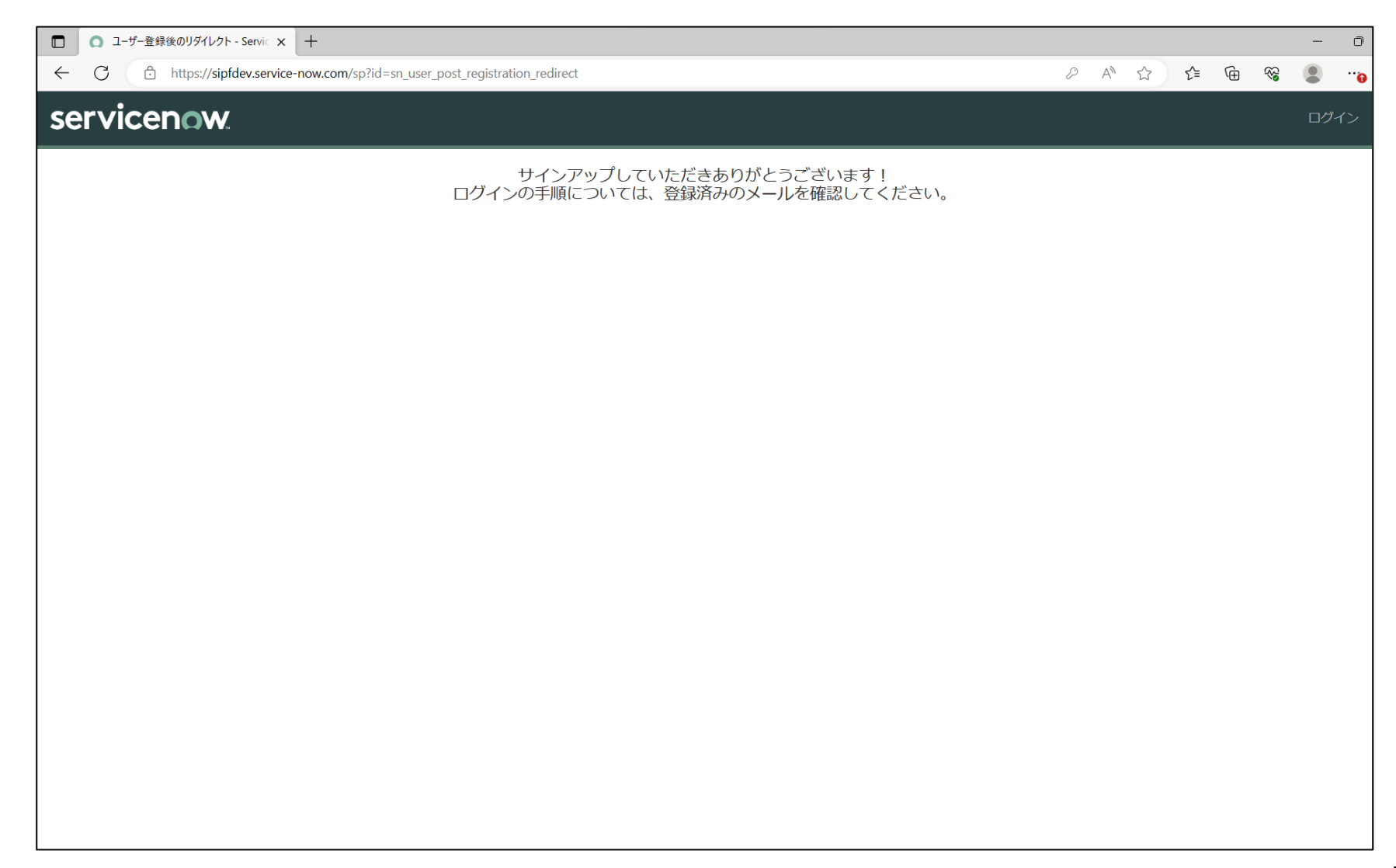

## 「メールアドレスの確認」メール本文の「メールアドレス有効化」のリンクを押下してください。

|                                                                                                    |             |         |     |         |      |          | - o ×                    |
|----------------------------------------------------------------------------------------------------|-------------|---------|-----|---------|------|----------|--------------------------|
|                                                                                                    | ∽ 返信        | 🌕 全員に返信 | →転送 | 日 アーカイブ | 💼 削除 | ₽ フラグの設定 | <br>● 新しい Outlook を試してみる |
| メールアドレスの確認                                                                                                    |             |         |     |         |      |          |                          |
| User Administration <sipf@service-now.com></sipf@service-now.com>                                                                          |             |         |     |         |      |          | Ē                        |
| 宛先: taro.tolawase@example.co.jp                                                                                                    |             |         |     |         |      |          |                          |
| 問合 太郎 様                                                                                                    |             |         |     |         |      |          |                          |
| ご登録ありがとうございます。<br>い下のリンクをクリック・ア、アカウントのメールアドレスとして使用する<br>メールアドレスの有効化<br>有効化をひょいとアガラントが使用できませんのでご注意ください。<br>アカウントを安全に保つため、リンク、こう時間で期限切れになります | らことを確言<br>。 | 見てください。 |     |         |      |          |                          |
| 登録解除 1 通知設定                                                                                                    | クリッ         | ック      |     |         |      |          |                          |
|                                                                                                    |             |         |     |         |      |          |                          |
|                                                                                                    |             |         |     |         |      |          |                          |
|                                                                                                    |             |         |     |         |      |          |                          |
|                                                                                                    |             |         |     |         |      |          |                          |
|                                                                                                    |             |         |     |         |      |          |                          |
|                                                                                                    |             |         |     |         |      |          |                          |
|                                                                                                    |             |         |     |         |      |          |                          |
|                                                                                                    |             |         |     |         |      |          |                          |
|                                                                                                    |             |         |     |         |      |          |                          |

「メールアドレス有効化」のリンクを押下すると、下記の画面に推移し、初期パスワード設定の案内メールが届きます。

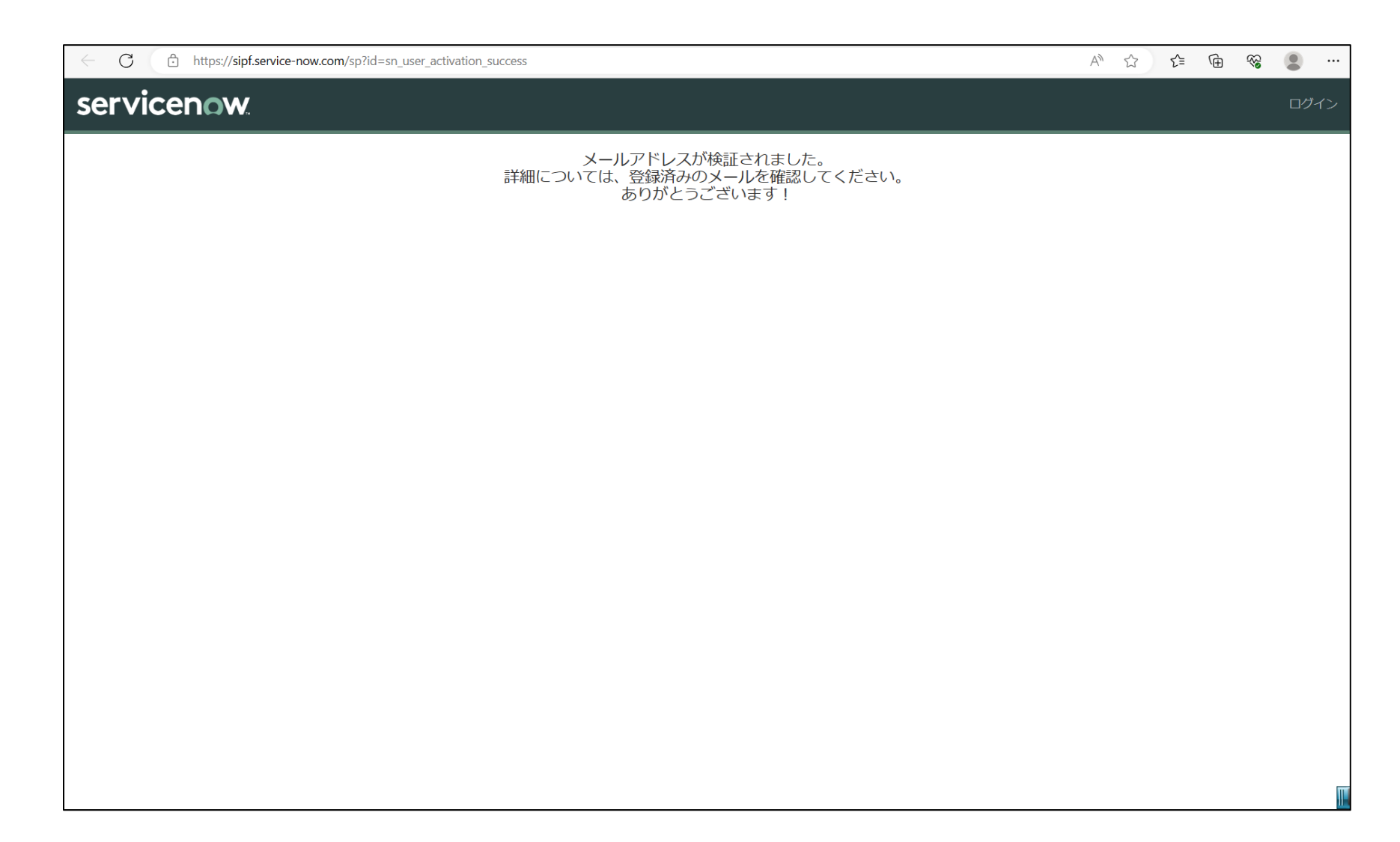

#### 初期パスワード設定の案内メールの本文中の「初期パスワードを設定」のリンクを押下してください。 ※ログインのために必要なユーザー名が記載されているため、本メールは大切に保管してください。

|                                                                               |        |            |     |         |      |          | – o ×                    |
|-------------------------------------------------------------------------------|--------|------------|-----|---------|------|----------|--------------------------|
|                                                                               | ∽ 返信   | ≪) 全員に返信   | →転送 | 豆 アーカイブ | 🗎 削除 | ₽ フラグの設定 | <br>● 新しい Outlook を試してみる |
| アカウントにアクセスするための新しいパスワードを設定します                                                 |        |            |     |         |      |          |                          |
| User Administration <sipf@service-now.com><br/>15:33</sipf@service-now.com>   |        |            |     |         |      |          | Ē                        |
| 宛先:taro.toiawase@example.co.jp                                                |        |            |     |         |      |          |                          |
| 問合 太郎 様                                                                       |        |            |     |         |      |          |                          |
| Service Portal にユーザーアカウントが正常に作成されました。<br>あなたのユーザー名は次の通りです。                    |        |            |     |         |      |          |                          |
| taro.toiawase@example.co.jp<br>下のリンクをクリックして、ユーザーアカウントにアクセスするための<br>初期バスワードを設定 | 初期バスワー | ードを設定してくだる | ぎい。 |         |      |          |                          |
| 注:このリンクの有効期限は 12 時間です。                                                        |        |            |     |         |      |          |                          |
|                                                                               |        |            |     |         |      |          |                          |
| 登録解除!通知設定                                                                     |        |            |     |         |      |          |                          |
|                                                                               |        |            |     |         |      |          |                          |
|                                                                               |        |            |     |         |      |          |                          |
|                                                                               |        |            |     |         |      |          |                          |
|                                                                               |        |            |     |         |      |          |                          |
|                                                                               |        |            |     |         |      |          |                          |
|                                                                               |        |            |     |         |      |          |                          |
|                                                                               |        |            |     |         |      |          |                          |
|                                                                               |        |            |     |         |      |          |                          |
|                                                                               |        |            |     |         |      |          |                          |

#### 初期パスワード設定画面中央のパスワードルールに従って、お客様の初期パスワードを入力し、 「パスワードのリセット」ボタンを押下してください。

| $\leftarrow$ | C | Ô | https://sipf.service-now.com/\$pwd_new.do?sysparm_id=c10f9f85c | c36fa11099fd7c677a013141&sysparm_request_id=a20f17cdc32ba110187ffd41150131db&syspar 🗛 🏠 😭 😘                                                                                                    | s 🔹 …       |  |
|--------------|---|---|----------------------------------------------------------------|----------------------------------------------------------------------------------------------------|-------------|--|
|              |   |   |                                                                | servicenow                                                                                                    | <b>(</b> 2) |  |
|              |   |   |                                                                | ①     ②     ③       特定     検証     リセット                                                                                                    |             |  |
|              |   |   |                                                                | バスワードのリセット<br>アカウントはロックされていません<br>新しいパスワード*                                                                                                    |             |  |
|              |   |   |                                                                | <ul> <li>・・・・・・・・・・・・・・・・・・・・・・・・・・・・・・・・・・・・</li></ul>                                                                                                    |             |  |
|              |   |   | •                                                              | ● 酸小 5 x f     ● かおくとも1文字の小文字       ● 少なくとも1文字の大文字     ● 少なくとも1文字の教字       ● 少なくとも1文字の教字     ● 少なくとも1文字の特殊文字 <b>送信後、これらの要件も確認されます</b> 3文字を超える繰り返しはありません       3、文字を超える繰り返しはありません     4、姓、ユーザー名、会社名などのユーザーデータがありません | •           |  |
|              |   |   | •••••••••••••••••••••••••••••••••••••••                        | パスワードの再入力 *<br>●<br>●<br>●<br>●<br>「スワードが一致する必要があります<br>□<br>パスワードを表示<br>●                                                                                                    |             |  |
|              | • |   | •                                                              | パスワードのリセット                                                                                                    |             |  |
|              |   |   | •                                                              |                                                                                                    | Ō           |  |

#### 「パスワードのリセット」ボタンを押下後、下記のような処理中のメッセージが表示される場合があります。 ログイン画面が表示されるまでお待ちください。

| $\leftarrow$ | C 🗈 | https://sipf.service-now.com/\$pwd_new.do?sysparm_id=c10f9f85c36fa | fa11099fd7c677a013141&sysparm_request_id=a20f17cdc32ba110187ffd41150131db&syspar A 🏠 🎓 😭 😪 🔹 😶                                                                                                    |  |
|--------------|-----|--------------------------------------------------------------------|----------------------------------------------------------------------------------------------------|--|
|              |     | 要求中                                                                | <b>C</b><br>これには数分かかる場合があります。<br>・場合、ログインページにリダイレクトされます。                                                                                                    |  |
|              | •   |                                                                    | <ul> <li>場合、ロクインハーシにウダイレクトされます。</li> <li>アカウントはロックされていません</li> <li>新にいりにワード米</li> <li>●最小8文字 非常に良い</li> <li>●最小8文字 非常に良い</li> <li>●最小8文字 非常に良い</li> <li>●最小8文字 非常に良い</li> <li>●少なくとも1文字の大文字</li> <li>●少なくとも1文字の特殊文字</li> <li>少なくとも1文字の特殊文字</li> <li>少なくとも1文字の特殊文字</li> <li>少なくとも1文字の特殊文字</li> <li>ジロズくども1文字の特殊文字</li> <li>ジロズくども1文の特殊文字</li> <li>ジロズのも次の大字</li> <li>ジロズのも次の大学</li> <li>ジロズマンズがありません</li> <li>バスワードが一受する必要があります</li> <li>バスワードの再入力米</li> <li>・</li> <li>・</li></ul> |  |

#### 下記のログイン画面が表示されれば、初回ユーザー登録は完了です。 「ユーザー名」、「パスワード」を入力しログインをしてください。

| ← C 	ⓑ https://sipf.service-now.com/sp?id=46cc384147532100ba13a5554ee49009 | 2 A 12 12 19 18 19 19 19 19 19 19 19 19 19 19 19 19 19 |
|----------------------------------------------------------------------------|--------------------------------------------------------|
| servicenow                                                                 |                                                        |
| Welcome to the<br>Service Portal                                           |                                                        |
| 立会受付Webシステム ヘルプデスク                                                         | all is a property of the                               |
| ユーザー名<br>taro.toiawase@example.co.jp<br>パスワード                              | Ser Star                                               |
|                                                                            |                                                        |
| リスワードを忘れた場合                                                                | Let Co Lot Co                                          |
|                                                                            | and a start and a                                      |
| アカウントがありませんか? アカウント新規登録                                                    | No Contraction                                         |
| servicement How can the                                                    |                                                        |
|                                                                            |                                                        |
|                                                                            |                                                        |
|                                                                            |                                                        |
|                                                                            |                                                        |
|                                                                            |                                                        |

#### 初回ログイン時のみ、下記のようなメッセージウィンドウが表示されるため「了解」を押下してください。 以上で初回ユーザ登録は完了です。

| ← C ∴ https://sipf.service-now.com/sp?id=46cc38414 | 17532100ba13a5554ee49009                                                                                                    | P    | A | ☆ N | ĵ≞ (⊞ | \$\$ | •    |
|----------------------------------------------------|----------------------------------------------------------------------------------------------------|------|---|-----|-------|------|------|
| servicenow                                         | 分析を有効にする                                                                                                    |      |   |     |       | 太閤   | 太郎問合 |
| ■ ケース ケースにこのフィルターを使用する                             | ユーザーエクスペリエンスとパフォーマンスの向上のため、アプリとの対話などアプリ内<br>アクティビティを追跡することにより、ユーザーエクスペリエンスの改善に努めていま<br>す。<br>個人情報の取り扱いについて詳しくはこちらをご覧ください。プライバシーステートメン<br>ト |      |   |     |       | İ    |      |
| FAQ<br>お問い合わせの前にご確認く                               | RQ お問い合わせ<br>FAQで解決できない時のお問い合わせはこち                                                                                                    | 56から |   |     |       |      |      |
|                                                    |                                                                                                    |      |   |     |       |      |      |
|                                                    |                                                                                                    |      |   |     |       |      |      |
|                                                    |                                                                                                    |      |   |     |       |      |      |
|                                                    |                                                                                                    |      |   |     |       |      |      |

#### ログイン後のお問い合せページのトップ画面です。 よくあるお問い合せについては「FAQ」に掲載しているのでご参照ください。 オペレータにお問い合わせを行う場合は「お問い合わせ」ボタンを押下してください。

| $\leftarrow \rightarrow \mathbb{C}$ $\textcircled{1}$ https://sipf.service-now.com/sp?id=46cc384147532100ba13a5554ee49009 |              | ∞ 🔹 … |
|----------------------------------------------------------------------------------------------------|--------------|-------|
| servicenow                                                                                                    |              | 太郎問合  |
| システムヘルプデスク                                                                                                    |              |       |
| ■ ケース                                                                                                    |              |       |
| ケースにこのフィルターを使用するレコードはありません                                                                                                |              |       |
| FAQ<br>お問い合わせの前にご確認ください<br>FAQで解決できない時のお問い合わせはこちら                                                                         | 5 <i>7</i> 5 |       |
|                                                                                                    |              |       |
|                                                                                                    |              |       |
|                                                                                                    |              |       |
|                                                                                                    |              |       |
|                                                                                                    |              |       |
| https://sipf.service-now.com/sp?id=search                                                                                 |              |       |

## 下記「お問い合わせフォーム(一般)」のページから、オペレータへお問い合わせいただけます。 ※入力フォームの操作方法は次ページの「お問い合わせフォーム操作マニュアル」をご確認ください。

| ← C                                                                         |               | ₽ A <sup>N</sup> | ☆ € | Ē | ~~~~~~~~~~~~~~~~~~~~~~~~~~~~~~~~~~~~~~~ | • …  |
|-----------------------------------------------------------------------------|---------------|------------------|-----|---|-----------------------------------------|------|
| servicenow                                                                  |               |                  |     |   | 太問                                      | 太郎問合 |
| ホーム <b>&gt; お問い合わせフォーム(一般)</b> 検索                                           |               |                  | Q   |   |                                         |      |
| お問い合わせフォーム(一般)<br>エンドユーザ向け                                                  |               | 送信               |     |   |                                         |      |
| * 必須<br>問い合わせユーザー                                                           | 必須情報<br>問い合わせ | タイトル             |     |   |                                         |      |
|                                                                             |               |                  |     |   |                                         |      |
| *タイトル                                                                       |               |                  |     |   |                                         |      |
| <ul> <li>▼内容</li> <li>事象が発生した日時:</li> <li>エラーメッセージ:</li> <li>内容:</li> </ul> |               |                  |     |   |                                         |      |
| 立会受付Web申請番号                                                                 |               |                  |     |   |                                         |      |
| 🖉 添付ファイルを追加                                                                 |               |                  |     |   |                                         |      |
| iavascrint-vnid(0)                                                          |               |                  |     |   |                                         | I    |

# 【お問い合わせフォーム操作マニュアル】

#### 下記「お問い合わせフォーム(一般)」にお問い合わせ内容を入力してください。 ※「\*」のついた項目は入力が必須です。

| ホーム <b>&gt; お問い合わせフォーム(一般)</b>                              | 検索                                       |                   | Q |  |
|-------------------------------------------------------------|------------------------------------------|-------------------|---|--|
| お問い合わせフォーム(一般)<br>エンドユーザ向け                                  |                                          | 送信                |   |  |
| <ul> <li>* 必須</li> <li>問い合わせユーザー</li> <li>① 太郎問合</li> </ul> | J. J. J. J. J. J. J. J. J. J. J. J. J. J | 須情報<br>問い合わせ タイトル |   |  |
| *問い合わせ<br>なし<br>*タイトル                                       |                                          |                   |   |  |
| *内容<br>事象が発生した日時:<br>エラーメッセージ:<br>内容:                       |                                          |                   |   |  |
| 立会受付Web申請番号                                                 |                                          |                   |   |  |

# お問い合わせフォーム操作マニュアル

#### 「\*問い合わせ」

お問い合わせの種類に当てはまるものをプルダウンメニューからご選択ください。 該当するものが無い場合は「その他」を選択し、内容欄へ問い合わせ内容をご記入ください。

| C C https://sipf.service-now.com/sp?id=contributor_user_create_case&sys_id=479d6b2a1bf82110d71eea8ee54bcbb8 | ▷ A <sup>N</sup> ☆ ↓ ↓ ↓ ⊕ ♥ ● ♥ ● ♥ ● ● ♥                                                                                                    |
|----------------------------------------------------------------------------------------------------|----------------------------------------------------------------------------------------------------|
| servicenow                                                                                                  | 太郎問合                                                                                                    |
| ホーム > お問い合わせフォーム(一般)<br>お問い合わせフォーム(一般)<br>エンドユーザ向け<br>* 必須<br>問い合わせユーザー<br>① 太郎問合<br>*問い合わせ<br>-なし-         | 検索 Q<br>送信<br>必須情報<br>問い合わせ タイトル                                                                                                    |
| *内容<br>■象が発生した日時:<br>エラーメッセージ:<br>内容:<br>立会受付Web申請番号                                                        | -選択候補-         ・「ユーザー登録」         ・「ログイン不可」         ・「ワノイン不可」         ・「パスワード変更不可」         ・「申請操作」         ・「申請時エラー」         ・「申請削除」         ・「「申請削除」         ・「「助査結果確認」         ・「進捗確認」         ・「その他(内容欄に内容を記載してください) |

# お問い合わせフォーム操作マニュアル

## 「\*タイトル」

お問い合わせ内容の簡単な説明をご記入ください。

| ← C (∴ https://sipf.service-now.com/sp?id=contributor_user_create_case&sys_id=479d6b2a1bf82110d71eea8ee54bcbb8 | 2 A tr te te te te te te te te te te te te te |
|----------------------------------------------------------------------------------------------------|-----------------------------------------------|
| servicenow                                                                                                    | お即 御太 調太                                      |
| ホーム <b>&gt; お問い合わせフォーム(一般</b> )                                                                                | 検索 Q                                          |
| お問い合わせフォーム(一般)                                                                                                 | 送信                                            |
| * 必須<br>問い会わせて、 ff                                                                                             | 必須情報 問い合わせ タイトル                               |
| はいちわらユーリー                                                                                                    | · · · · · · · · · · · · · · · · · · ·         |
| *問い合わせ                                                                                                    |                                               |
|                                                                                                    |                                               |
| *タイトル                                                                                                    |                                               |
| *内容                                                                                                    |                                               |
| 事象が発生した日時:<br>エラーメッセージ:<br>内容:                                                                                 | (記入例) ・「ログインできないユーザーがいる件」                     |
| 立会受付Web申請番号                                                                                                    |                                               |
| $\mathcal{O}$                                                                                                  | ∂ 添付ファイルを追加                                   |
| accristwoid(0)                                                                                                 |                                               |

# お問い合わせフォーム操作マニュアル

#### 「\*内容」

お問い合わせ内容の詳細をご記入ください。

エラーに関するお問い合わせの場合は、エラーの発生日時・表示されたエラーメッセージをご記入ください。

※エラー画面のキャプチャ等、参考資料をお持ちの場合は右下の「添付ファイルを追加」ボタンから資料を選択し、 添付いただくようお願いいたします。

| ← C ⓑ https://sipf.service-now.com/sp?id=contributor_user_create_case&sys_id=479d6b2a1bf82110d71eea8ee54bcbb8 |               | ₽ A <sup>N</sup> | ☆ ੬ | Ē | \$ | • …  |
|----------------------------------------------------------------------------------------------------|---------------|------------------|-----|---|----|------|
| servicenow                                                                                                    |               |                  |     |   | 太問 | 太郎問合 |
| ホーム <b>&gt; お問い合わせフォーム(一般)</b> 検索                                                                             |               |                  | Q   |   |    |      |
| お問い合わせフォーム(一般)<br>エンドユーザ向け                                                                                    |               | 送信               |     |   |    |      |
| * 必須<br>問い合わせユーザー                                                                                             | 必須情報<br>問い合わせ | タイトル             |     |   |    |      |
| <ul> <li></li></ul>                                                                                           |               |                  |     |   |    |      |
| *内容<br>事象が発生した日時:<br>エラーメッセージ:                                                                                | ן             |                  |     |   |    |      |
| 内容:<br>立会受付Web申請番号                                                                                            | J             |                  |     |   |    |      |
| 🖉 添付ファイルを追加                                                                                                   | ]             |                  |     |   |    |      |
|                                                                                                    |               |                  |     |   |    | Π    |

#### 「立会受付Web申請番号」

工事申請登録後の処理に関するお問い合せの場合は、申請番号の入力をお願いいたします。

| ホーム > お問い合わせフォーム(一般)     | 検索                                                                                                    |
|--------------------------|----------------------------------------------------------------------------------------------------|
| お問い合わせフォーム(一般)           | 日 う 〇 ↑ ◆ 〒 (NTT使日本 (工事注金申請Web9-ビス) )に02102200277-01-101 申請捐給登録完了の23002 - シャセージ (7年ス)形式)                                                                                                    |
| エンドユーザ向け                 | 27月16 第15-2 V #ADUCKIT#2 K2/D102542<br>改業版<br>改業版 → M# 英語 全社: 転転 限金の他、 全社(11年4年)                                                                                                    |
| * 必須                     | Rite 2010/02/2 (1) 37:06     C 2010/02/2 (1) 37:06     C 2010/02/2     C 2010/02/2 (1) 37:06     C 2010/02/2     C 2010/02/2     C 20 |
| 問い合わせユーザー                |                                                                                                    |
| <ul> <li>太郎問合</li> </ul> |                                                                                                    |
| *問い合わせ                   | NII 東口キ 上学 上学中 二字 中田 デザヴァ マント おけつ 早期 18世 正式 ガッチ いっと さしに。<br>理説設備を確認させていたださ、ご連絡いたしますので、しばらくお侍ち下さい。                                                                                                    |
| - <i>t</i> ¿U            | 【##5月31201 # 00 8 22 B 17 8 05 4<br>【Web 申請者 1 8202102200277-01】 申請番号は受付時の通知メール                                                                                                    |
| *91NL                    | (工事名約)が2017年<br>(工事務約 (a)) 2021/03/22     記載されています       (工事務約 (a)) 2021/03/26     1111                                                                                                    |
| *内容                      | 《NTT 要日本からのお願い》<br>・本メールは Web 受付サービスをご利用いただく陽の重要な情報を記載しておりますので、大切に保存いただきますようお願いいたします。<br>・本メールは、システムにて自動配信しておりますので、返信はお受けできません。                                                                                                    |
| 事象が発生した日時:               |                                                                                                    |
| スリーズッピージ .<br>内容 :       | 表示论定<br>43 顶日谱内中                                                                                                    |
| 立会受付Web申請番号              |                                                                                                    |
|                          |                                                                                                    |
|                          |                                                                                                    |

## お問い合せ内容の入力後、「送信」ボタンを押下することで受付完了となります。

| ホーム > お問い合わせフォーム(一般)                                                                    | 検索                                                                                                    |                                                                                                    |                                                                                                    | Q                                                                                                    |                                                                                                    |                                                                                                    |
|-----------------------------------------------------------------------------------------|----------------------------------------------------------------------------------------------------|----------------------------------------------------------------------------------------------------|----------------------------------------------------------------------------------------------------|----------------------------------------------------------------------------------------------------|----------------------------------------------------------------------------------------------------|----------------------------------------------------------------------------------------------------|
| お問い合わせフォーム(一般)                                                                          |                                                                                                    |                                                                                                    |                                                                                                    |                                                                                                    |                                                                                                    |                                                                                                    |
| エンドユーザ向け                                                                                |                                                                                                    |                                                                                                    | 送信                                                                                                    |                                                                                                    |                                                                                                    |                                                                                                    |
|                                                                                         |                                                                                                    |                                                                                                    |                                                                                                    |                                                                                                    |                                                                                                    |                                                                                                    |
| * 必須                                                                                    |                                                                                                    | いる情知                                                                                                    |                                                                                                    |                                                                                                    | -                                                                                                    |                                                                                                    |
| 問い合わせユーザー                                                                               |                                                                                                    | 地須 同報<br>問い合わせ                                                                                                    | <u>き</u> タイトル                                                                                                    |                                                                                                    |                                                                                                    |                                                                                                    |
| ● 太郎問合                                                                                  | Ψ.                                                                                                    |                                                                                                    |                                                                                                    |                                                                                                    | -                                                                                                    |                                                                                                    |
| *問い合わせ                                                                                  |                                                                                                    |                                                                                                    |                                                                                                    |                                                                                                    |                                                                                                    |                                                                                                    |
| 申请操作                                                                                    | Ŧ                                                                                                    |                                                                                                    |                                                                                                    |                                                                                                    |                                                                                                    |                                                                                                    |
| *タイトル                                                                                   |                                                                                                    |                                                                                                    |                                                                                                    |                                                                                                    |                                                                                                    |                                                                                                    |
| 工事範囲設定画面のエラー                                                                            |                                                                                                    |                                                                                                    |                                                                                                    |                                                                                                    |                                                                                                    |                                                                                                    |
| *内容                                                                                     |                                                                                                    |                                                                                                    |                                                                                                    |                                                                                                    |                                                                                                    |                                                                                                    |
| 事象が発生した日時:2023/7/1                                                                      |                                                                                                    |                                                                                                    |                                                                                                    |                                                                                                    |                                                                                                    |                                                                                                    |
| エラーメッセージ:「工事範囲が交差しています。工事範囲を設定し直してください。」<br>内容:工事範囲設定画面で上記エラーメッセージが表示されたが、解消方法を教えてください。 |                                                                                                    |                                                                                                    |                                                                                                    |                                                                                                    |                                                                                                    |                                                                                                    |
| 立会受付Web申請番号                                                                             |                                                                                                    |                                                                                                    |                                                                                                    |                                                                                                    |                                                                                                    |                                                                                                    |
| K2015070176543-01                                                                       |                                                                                                    |                                                                                                    |                                                                                                    |                                                                                                    |                                                                                                    |                                                                                                    |
|                                                                                         |                                                                                                    |                                                                                                    |                                                                                                    |                                                                                                    |                                                                                                    |                                                                                                    |
|                                                                                         |                                                                                                    |                                                                                                    |                                                                                                    |                                                                                                    |                                                                                                    |                                                                                                    |
|                                                                                         | <ul> <li>ホーム &gt; お問い合わせフォーム(一般)</li> <li>お問い合わせフォーム(一般)、<br/>エンドユーザ向け</li> <li>* 必須</li> <li>問い合わせユーザー</li> <li>① 太郎 問合</li> <li>*問い合わせ</li> <li>申請操作</li> <li>*タイトル</li> <li>工事範囲設定画面のエラー</li> <li>*内容</li> <li>事外が発生した日時: 2023/7/1<br/>エラーメッセージ: 「工事範囲が交差しています。工事範囲を設定し直してください。」<br/>内容: 工事範囲設定画面で上記エラーメッセージが表示されたが、解消方法を教えてください。</li> <li>立会受付web申請番号</li> <li>K2015070176543-01</li> </ul> | 水ーム * お問い合わせフォーム(一般)       検索         よ時日い合わせフォーム(一般)       エンドユーザ向け         ・必須          問い合わせユーザー       ・         ・ 激励合       ・         ・問い合わせ       ・         申請操作       ・         ・P40トル       「単範囲設定画面のエラー         ・内容       単範囲設定画面のエラー         ・内容       「単範囲設定画面のエラー         ・大次名       「単範囲設定画面のエラー         ・なろ       「「「」「」「」「」「」「」「」「」「」「」」「」」「」」」」」」」」」」 | 水-ム ) お問い合わせフォーム(一般)       検索            お問しへ合わせフォーム(一般)         エンドユーザ向け           レンビスーのの          ・必須         ホーム・ケー         ・ ()         水部合         ・ ()         ・ ()         ・ ()         ・ ()         ・ ()         ・ ()         ・ ()         ・ ()         ・ ()         ・ ()         ・ ()         ・ ()         ・ ()         ・ ()         ・ ()         ・ ()         ・ ()         ・ ()         ・ ()         ・ ()         ・ ()         ・ ()         ・ ()         ・ ()         ・ ()         ・ ()         ・ ()         ・ ()         ・ ()         ・ ()         ・ ()         ・ ()         ・ ()         ・ ()         ・ ()         ・ ()         ・ ()         ・ ()         ・ ()         ・ ()         ・ ()         ・ ()         ・ ()         ・ ()         ・ ()         ・ ()         ・ ()         ・ ()         ・ ()         ・ ()         ・ ()         ・ ()         ・ ()         ・ ()         ・ ()         ・ ()         ・ ()         ・ ()         ・ ()         ・ ()         ・ ()         ・ ()         ・ ()         ・ ()         ・ ()         ・ ()         ・ ()         ・ ()         ・ ()         ・ ()         ・ ()         ・ ()         ・ ()         ・ ()         ・ ()         ・ ()         ・ ()         ・ ()         ・ ()         ・ ()         ・ ()         ・ ()         ・ ()         ・ ()         ・ ()         ・ ()         ・ ()         ・ ()         ・ ()         ・ ()         ・ ()         ・ ()         ・ ()         ・ ()         ・ ()         ・ ()         ・ ()         ・ ()         ・ ()         ・ ()         ・ ()         ・ ()         ・ ()         ・ ()         ・ ()         ・ ()         ・ ()         ・ ()         ・ ()         ・ ()         ・ ()         ・ ()         ・ ()         ・ ()         ・ ()         ・ ()         ・ ()         ・ ()         ・ ()         ・ ()         ・ ()         ・ ()         ・ ()         ・ ()         ・ ()         ・ ()         ・ ()         ・ ()         ・ ()         ・ ()         ・ ()         ・ ()         ・ ()         ・ ()         ・ ()         ・ () | ★ 本本 〉 お問い合わせフォーム(一般)<br>エンドユーザ向け  ★ 必須  問い合わせユーザー  ● 必須  問い合わせユーザー  ● 太郎 階合  ● 小  ● 時い合わせ  申請保作  ● 少イトル  丁単範囲設定画面のエラー  ★ 次  予タイトル  丁単範囲設定画面のエラー  ★ 次  アメッセージ: 「工事範囲設定しています、工事範囲を設定し直してください、!  乃法 ご 知道のが交差しています、工事範囲を設定し直してください、!  ご 法受付けから申請審号  【び1507017654301 | 水-ム 〉 お聞い合わせフォーム(一般)       使奈       Q         よお問い合わせフォーム(一般)       送信       送信         シバコーガロ       「       必須報       ご         ・必須       ****       *****       ************************************ | 水-ム ) お問い合わせフォーム(一般)       使意       へ         よ時間い合わせフォーム(一般)       送信       ご         アドコーザロけ       送信       ご         * 必須       ご       ご         ● 太郎后       (*)       ご         ● 太郎后       (*)       ご         ● 太郎后       (*)       ご         ● 太郎后       (*)       (*)         ● 太郎后       (*)       (*)         ● 太郎后       (*)       (*)         ● 太郎后       (*)       (*)         ● 太郎后       (*)       (*)         ● 大郎日       (*)       (*)         ● 大郎日       (*)       (*)         ● 大郎日       (*)       (*)         ● 大郎日       (*)       (*)         ● 大郎日       (*)       (*)         ● 大郎日       (*)       (*)         ● 大郎日       (*)       (*)         ● 大郎日       (*)       (*)         ● 大郎日       (*)       (*)         ● 大郎日       (*)       (*)         ● 大郎日       (*)       (*)         ● 大郎日       (*)       (*)         ● 大郎日       (*)       (*)         ● 大郎日       (*)       (*) |